## Système d'information de laboratoire provincial *SIL-P*

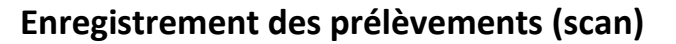

Une fois les échantillons prélevés, accédez à *SoftWebPlus* afin d'aller y inscrire, les informations concernant l'heure, la date de prélèvement ainsi que l'identité de la personne ayant fait le prélèvement. Si les informations sont manquantes les échantillons seront rejetés et il y aura une déclaration de non-conformité.

## **Onglet** PRÉLÈVEMENTS

Il sera possible d'ajouter les informations nécessaires en allant dans l'onglet **PRÉLÈVEMENTS** et en sélectionnant LISTE DE PRÉLÈVEMENT EN LOT.

Une fois le curseur placé dans le champ **Requête / Tube** balayez le code-barres de l'étiquette avec le Lecteur-Scanneur. Vous pourrez ainsi saisir tous les tubes et modifier les informations du préleveur, la date et l'heure du prélèvement.

Cliquez ENVOYER une fois terminé afin d'acheminer les échantillons au laboratoire selon le processus habituel.

**IMPORTANT** Il est essentiel de **saisir l'heure du prélèvement** pour permettre de suivre le délai de conservation et garantir des résultats d'analyse fiable.

Si c'est le patient qui fait le prélèvement, vous pouvez inscrire les initiales ZND.

| ≡ | < | PATIENTS | SAISIE DES REQUÊTI | B PRÉLÉVEMENTS                              | REQUÊTES       | RÉSULTATS     | RAPPORTS              |         |
|---|---|----------|--------------------|---------------------------------------------|----------------|---------------|-----------------------|---------|
|   |   |          | -                  | JSTE DE PRÊLÊVEMENT                         | LISTE DE PRÉLÈ | VEMENT EN LOT | EXPÉDITION MANIFESTES | 0 :     |
|   |   |          | ĺ                  | Requête / Tube<br> Bcannez ou entrez le cod | e-barres       |               | () RECHERCHER         | ENVOYER |

Pour effectuer cette étape, placez le curseur dans le champ Requête / Tube et balayer le code-barres de l'étiquette avec la douchette (lecteur code-barres). Vous pourrez ainsi balayer tous les tubes et modifier les

informations du préleveur, date et heure du prélèvement au besoin. Cliquer lorsque vous avez terminé.

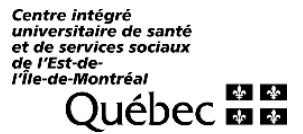

## Système d'information de laboratoire provincial *SIL-P*

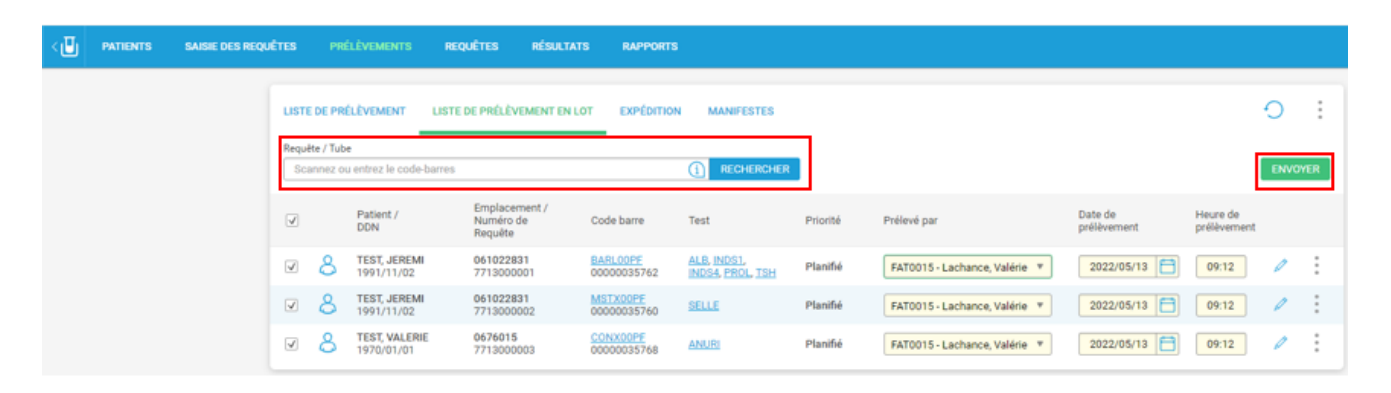

## Prélèvement par l'usager lui-même

Il est possible d'indiquer lorsque le prélèvement a été fait par l'usager en auto prélèvement.

Pour ce faire vous devez modifier le champ « Prélevé par », en utilisant l'identifiant « autop ».

Il est possible de préciser l'information pour un seul des échantillons prélevés lors de l'enregistrement du prélèvement.

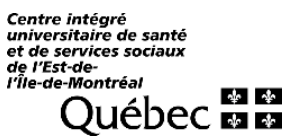

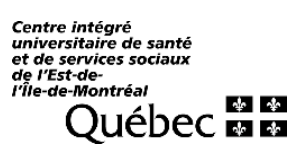